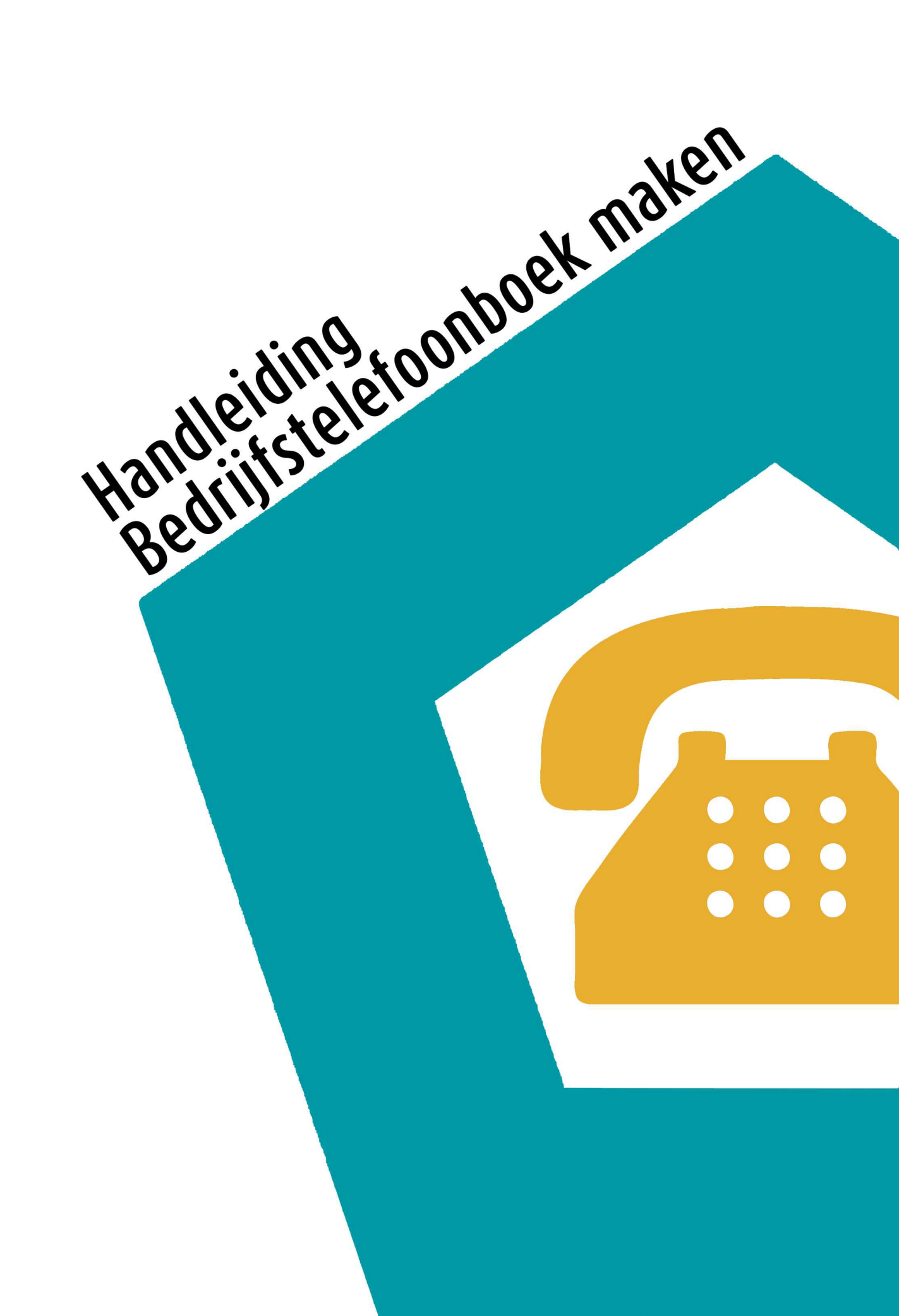

# **OHAAGCOM**

#### Stap 1

Ga naar https://www.mijnhaagcom.nl/ en log in met de verkregen gegevens.

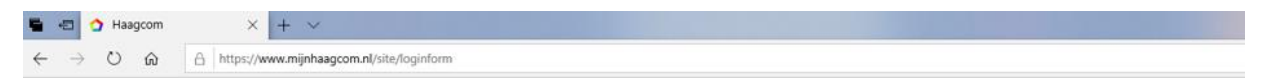

# **CHAAGCOM**

| INLOGGEGEVENS             |
|---------------------------|
| E-MAILADRES               |
| WACHTWOORD                |
| LOCIN Wachtwoord vergeten |

#### Stap 2

Klik op telefoonboek.

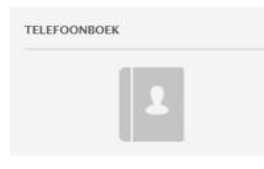

# Stap 3

Ga rechtsboven naar Acties en klik vervolgens op Bedrijfs Contact Aanmaken.

| CONTACTEN                                                                                                    | ACTIES                              |
|----------------------------------------------------------------------------------------------------|-------------------------------------|
|                                                                                                    | CSV IMPORTEREN                      |
| REDRUF PERSODALUK                                                                                                    | EXPORT CSV                          |
| FILTEREN                                                                                                    | PERSOONLIJK                         |
| 20000 Zaalaa oo naam hadoif of normaat                                                                                                    | CONTACT AANMAKEN                    |
| And the second second s | ALLE CONTACTEN VERWIJDEREN          |
|                                                                                                    | REDRUF                              |
|                                                                                                    | BEDRIJFS CONTACT AANMAKEN           |
|                                                                                                    | ALLE BEORIJFS CONTACTEN VERWIJDEREN |

#### Stap 4

Vul de gegevens in. De velden met een rode streep ervoor zijn verplichte velden. Als deze zijn ingevuld klikt u op opslaan. Initialen: Hier kunt u de initialen noteren. Dit is niet verplicht.

Voornaam: Hier vult u de voornaam in van de des betreffende persoon.

Voorvoegsel: Hier vult u de voorvoegsel van de achternaam in mits ze deze hebben.

Achternaam: Hier vult u de achternaam in van de des betreffende persoon.

Bedrijfsnaam: Hier vult in in welk bedijf dit is of bij welk bedrijf diegene werkt.

Email: Als u het email adres weet en u wilt deze noteren kunt u dat hier doen. Dit is niet verplicht.

| TOEVOEGEN VAN EI  | N CONTACT AAN HET TELEFO | ONBOEK |
|-------------------|--------------------------|--------|
| CONTACTGEGEVENS   |                          |        |
| INITIALEN         | 1                        |        |
| VOORNAAM          |                          |        |
| VOORVOEGSEL       |                          |        |
| ACHTERNAAM        |                          |        |
| BEDRIJFSNAAM      |                          |        |
| EMAIL             |                          |        |
| OPSLAAN ANNULEREN |                          |        |

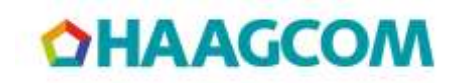

### Stap 5

Klik op nummer toevoegen

NUMMER TOEVOEGEN WJZIG VERWIJDER

## Stap 6

De velden met een rode streep ervoor zijn verplichte velden. U kunt de rest ook invullen maar het hoeft niet. Nummer: Hier dient u het volledige telefoonnummer te noteren.

Snelkeuze: Als u het nummer een snelkeuze wilt geven kunt u dat hier invullen. Deze wordt dan gekoppeld aan het telefoonnummer. Een snelkeuze nummer bestaat uit 4 cijfers beginnend met een 8. Voorbeeld: 8001, 8002, 8003 enz. Omschrijving: Hier kunt u omschrijven van wie dit nummer is. Dit veld kunt u ook leeg laten want de naam is al bekend. Type: Hier kunt u aangeven wat voor type nummer het is.

Klik vervolgens op opslaan.

| ATA          |                 |   |
|--------------|-----------------|---|
| NUMMER       |                 |   |
| SNELKEUZE    |                 |   |
| OMSCHRIJVING |                 |   |
| TYPE         | Mobiel Zakelijk | - |

### Stap 7

Door op het pijltjestoets te klikken openen de gegevens wat u zojuist hebt ingevuld. Hier kunt u controleren of alles juist is. Heeft u een fout gemaakt dan kunt u op wijzig klikken. Als het goed is gegaan kunt u via Acties een nieuw nummer toevoegen.

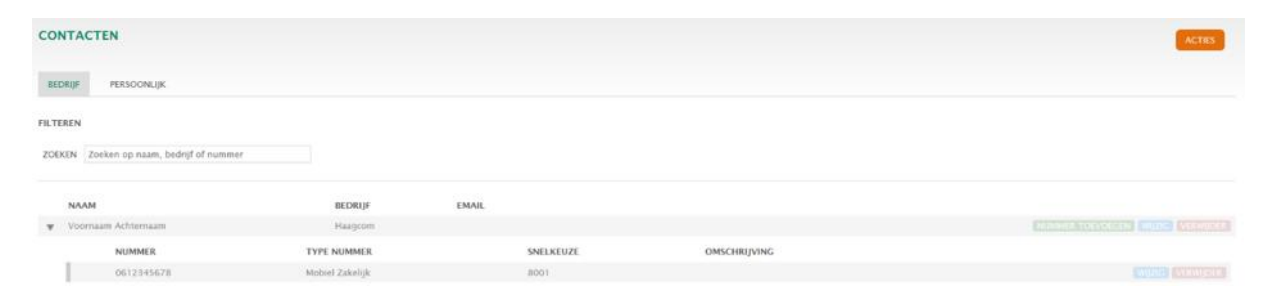

Reflectiestraat 55 2631 RV Nootdorp www.haagcom.nl info@haagcom.nl 0800-4224266